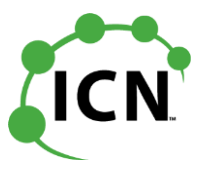

1. Click on the form link and fill out the required information including your Business Name, City, your ICN Account Number, Invoice Number and Amount on this ICN Payment Form. https://stateofiowa.seamlessdocs.com/f/ICN\_Invoice\_Payment\_Form

| Iowa Comm<br>Grimes State Offi<br>400 East 14th Str<br>Des Moines, IA 5<br>877-426-4692<br>ICNAccountsRec | unications Ne<br>ice Building<br>reet<br>50319-9000<br>eivable@lowa.gov | twork                                                              |                                                                                                    |   |
|----------------------------------------------------------------------------------------------------|-------------------------------------------------------------------------|--------------------------------------------------------------------|----------------------------------------------------------------------------------------------------|---|
| Please remembe<br>form (credit card                                                                       | er that NO Personal<br>I, social security nu                            | ly Identifiable Infor<br>Imber, birth date, e                      | rmation (PII) should be included in the invoice<br>etc.)                                                                      |   |
| Customer/A                                                                                                | ccount Inform                                                           | ation                                                              |                                                                                                    |   |
| Business Name                                                                                             |                                                                         |                                                                    |                                                                                                    |   |
| Street Address                                                                                            |                                                                         |                                                                    |                                                                                                    |   |
| City                                                                                                    |                                                                         |                                                                    |                                                                                                    |   |
| State                                                                                                    |                                                                         | Zip Code                                                           |                                                                                                    |   |
| Phone Number                                                                                              |                                                                         |                                                                    |                                                                                                    |   |
| Payment Inf                                                                                               | ormation                                                                |                                                                    |                                                                                                    |   |
| Account #                                                                                                 |                                                                         | Invoice #                                                          | Amount                                                                                                    |   |
| Account #                                                                                                 |                                                                         | Invoice #                                                          | Amount                                                                                                    |   |
| Account #                                                                                                 |                                                                         | Invoice #                                                          | Amount                                                                                                    | 7 |
| Account #                                                                                                 |                                                                         | Invoice #                                                          | Amount                                                                                                    | 7 |
| Account #                                                                                                 |                                                                         | Invoice #                                                          | Amount                                                                                                    | 7 |
| Total Payment<br>Amount                                                                                   |                                                                         |                                                                    |                                                                                                    | _ |
| There will be<br>Currently the                                                                            | an additional service fee of \$0.2<br>re will not be an additional serv | 9 for processing and Electronic<br>ice fee for porcessing ACH, Del | Check. It will appear as a seperate transaction.<br>bit and Credit Card transactions. However, this may change in the future. |   |
|                                                                                                    |                                                                         |                                                                    |                                                                                                    |   |

- 2. You can add additional comments in the box provided.
- 3. You will have the option to **download** or **print** the form before submitting the payment.

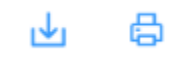

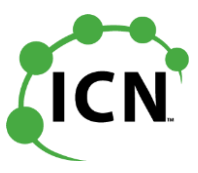

- Once you have filled out the required fields on the form, then click on the "Submit" button. This will automatically redirect you to the State of Iowa's Electronic Payment Solutions (US Bank's secure payment page to process your payment).
  - >> Your banking and credit card information will be kept private and secure.
- 5. At the payment page, you have the option to pay by **Debit Card, Credit Card or by "Electronic Check".**
- 6. There may be additional service fee for either method as a separate transaction.
- For the Electronic Check, you will pay \$0.29 in fees (less than the cost of a stamp!)
   >> An Electronic Check is a method of electronically transferring funds from your checking account to the state's bank account. The information you will need to use this payment method is the information from one of your checks.
- 8. For ACH, Debit and Credit Cards, you will not be charged an additional fee at this point in time. However, this may change in the future. We accept Visa, MasterCard, Discover, and American Express cards.
- 9. Please remember that NO Personally Identifiable Information (PII) should be included in the invoice form (credit card, social security number, birth date, etc.)
- 10. To prevent returned payments, please notify your bank immediately to <u>REMOVE</u> Debit Blocks for company ID's 426004579W and AA26004579.
- 11. Please fill out all of the required information and select a payment method. If you are using a business checking account, make sure you click on the box that says "This is a Business Account," below the bank account type. You can then click on the **Continue** button to review the payment.

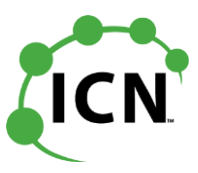

| remment Online Electroni                                                                                                 | ic Payment Solutions                                                                                                    |
|----------------------------------------------------------------------------------------------------|----------------------------------------------------------------------------------------------------|
| Make a Payment                                                                                                    |                                                                                                    |
| My Payment                                                                                                    |                                                                                                    |
| State of Iowa TEST site                                                                                                  |                                                                                                    |
| Amount Due                                                                                                    | \$1,234.56                                                                                                    |
| Payment Information                                                                                                    |                                                                                                    |
| Frequency                                                                                                    | One Time                                                                                                    |
| Payment Amount                                                                                                    | \$1,234.56                                                                                                    |
| Payment Date                                                                                                    | ray Now                                                                                                    |
| Contact Information                                                                                                    |                                                                                                    |
| First Name                                                                                                    | Jane                                                                                                    |
| Last Name                                                                                                    | Doe                                                                                                    |
| Company                                                                                                    | ABC Library                                                                                                    |
| Address 1                                                                                                    | 123 456th Avenue                                                                                                    |
| Address 2                                                                                                    | (Optional)                                                                                                    |
| City/Town                                                                                                    | Des Moines                                                                                                    |
| State/Province/Region                                                                                                    | IA                                                                                                    |
| Zip/Postal Code                                                                                                    | 78901                                                                                                    |
| Country                                                                                                    | USA                                                                                                    |
| Phone Number                                                                                                    | 5555155555                                                                                                    |
| Email Address                                                                                                    | jane.doe@iowa.gov                                                                                                    |
| Become :                                                                                                    | a Registered User 🔋                                                                                                    |
| Payment Method                                                                                                    |                                                                                                    |
| Payment Method Checking                                                                                                  | or Savings                                                                                                    |
| Sample Chec<br>123 Main St.<br>Arytown, MC<br>we'rs hef<br>coeffer ar<br>weither<br>*122454780<br>Bank Routing<br>Number | 1235     12345     DATE     DOLLARS     DOLLARS |
| Bank Routing Number                                                                                                    | US BANK NA                                                                                                    |
| Bank Account Number                                                                                                    |                                                                                                    |
| Re-enter Bank Account Number                                                                                             |                                                                                                    |
| Bank Account Type  Check This is                                                                                         | ing ⊖Savings<br>s a business account                                                                                                    |

A convenience fee will be charged for this transaction. This fee amount will display on the next page where you will be able to cancel or confirm your payment.

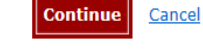

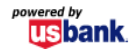

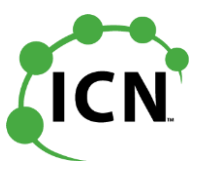

12. You have the option to click on the link **Become a Registered User**. As a registered user, you will have access to additional features such as saving your payment information and viewing your payment history. You will need to create a User ID, password and set up security questions.

| Country       | USA                     |                                                                              |
|---------------|-------------------------|------------------------------------------------------------------------------|
| Phone Number  | 5555155555              | As a registered user, you will have<br>access to additional features such as |
| Email Address | jane.doe@iowa.gov       | saving your payment information and<br>viewing your payment history          |
|               | Become a Registered Use | er 🔋                                                                         |

| User ID                      |          |
|------------------------------|----------|
| Password                     |          |
| Re-Enter Password            |          |
| Security Question            | Select V |
| Answer                       |          |
| Security Question            | Select V |
| Answer                       |          |
| Security Question            | Select V |
| Answer                       |          |
| Complete Registration Gancel |          |

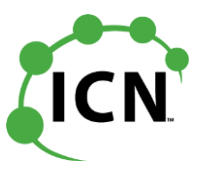

13. The following screen will pop up to review the payment to verify the information is correct.

| owa Gove | mment Online Electron                              | ic Payment Solutions                                                            |                                                         |
|----------|----------------------------------------------------|---------------------------------------------------------------------------------|---------------------------------------------------------|
|          | Review Payment                                     |                                                                                 |                                                         |
| 1        | Please review the information below and select Con | firm to process your payment. Select Back to retur                              | n to the previous page to make changes to your payment. |
|          | Payment Details                                    |                                                                                 |                                                         |
|          | Description                                        | State of Iowa TEST site 3<br>State of Iowa TEST site<br>State of Iowa TEST site |                                                         |
|          | Payment Amount                                     | \$1,234.56                                                                      |                                                         |
|          | Convenience Fee                                    | \$3.00                                                                          |                                                         |
|          | Total Amount                                       | \$1,237.56                                                                      |                                                         |
|          | Payment Date                                       | 04/10/2019                                                                      |                                                         |
|          | Payment Method                                     |                                                                                 |                                                         |
|          | Bank Routing Number                                | 073000545                                                                       |                                                         |
|          | Bank Name                                          | US BANK NA                                                                      |                                                         |
|          | Bank Account Number                                | *9999                                                                           |                                                         |
|          | Bank Account Type                                  | Checking                                                                        |                                                         |
|          | Bank Account Category                              | Business                                                                        |                                                         |
|          | Confirmation Email                                 | jane.doe@iowa.gov                                                               |                                                         |
| 1        | Contact Information                                |                                                                                 |                                                         |
|          | First Name                                         | Jane                                                                            |                                                         |
|          | Last Name                                          | Doe                                                                             |                                                         |
|          | Company                                            | ABC Library                                                                     |                                                         |
|          | Address 1                                          | 123 456th Avenue                                                                |                                                         |
|          | City/Town                                          | Des Moines                                                                      |                                                         |
|          | State/Province/Region                              | IA                                                                              |                                                         |
|          | Zip/Postal Code                                    | 78901                                                                           |                                                         |

# ICN

#### Instructions for filling out the ICN Invoice Payment Form and Processing your Payment:

14. Once you have reviewed the payment, you can click on the Accept Terms and Conditions and click on the **confirm** button.

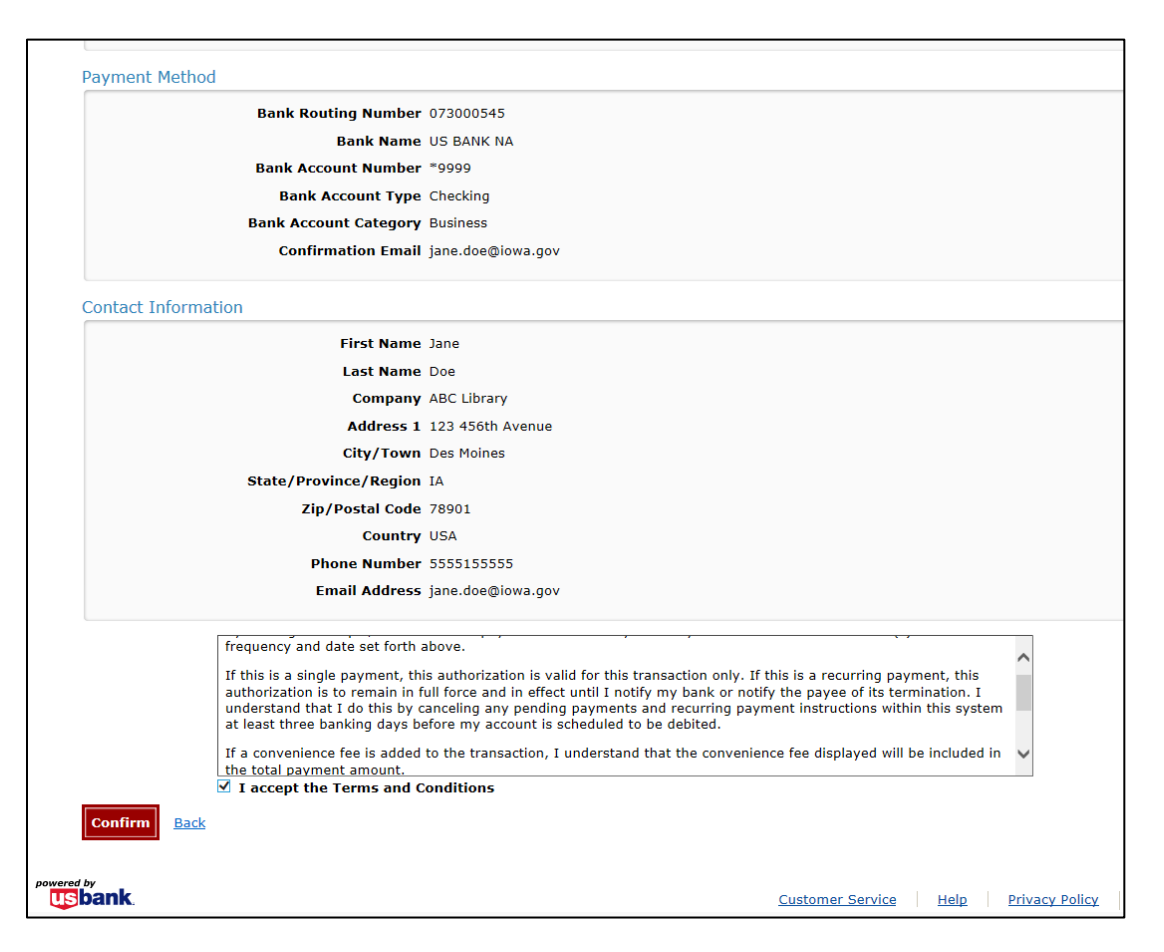

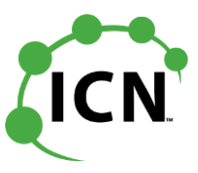

15. You will receive a **confirmation number** and will have the ability to print this page for your records. You will also receive an email confirming the payment you processed.

| Invis Government Online Electron                                                                                           | ic Payment Solutions                                                            |
|----------------------------------------------------------------------------------------------------|---------------------------------------------------------------------------------|
| Confirmation<br>Please keep a record of your Confirmation Number,<br>Confirmation Number IOWTS300699280<br>Payment Details | or <u>print this page</u> for your records.<br>1 <b>8</b>                       |
| Description                                                                                                    | State of Iowa TEST site 3<br>State of Iowa TEST site<br>State of Iowa TEST site |
| Payment Amount                                                                                                    | \$1,234.56                                                                      |
| Convenience Fee                                                                                                    | \$3.00                                                                          |
| Total Amount                                                                                                    | \$1,237.56                                                                      |
| Payment Date                                                                                                    | 04/10/2019                                                                      |
| Status                                                                                                    | SCHEDULED                                                                       |
| Payment Method                                                                                                    |                                                                                 |
| Bank Routing Number                                                                                                    | 073000545                                                                       |
| Bank Name                                                                                                    | US BANK NA                                                                      |
| Bank Account Number                                                                                                    | *9999                                                                           |
| Bank Account Type                                                                                                    | Checking                                                                        |
| Bank Account Category                                                                                                    | Business                                                                        |
| Confirmation Email                                                                                                    | jane.doe@iowa.gov                                                               |
| Complete                                                                                                    |                                                                                 |
| usbank                                                                                                    | 2                                                                               |

16. You can click on the complete button and then you will have the option to **Print this Page** or **email** a copy of the completed form to yourself.

|                                                                  | mank you!                                                                                                    |
|------------------------------------------------------------------|----------------------------------------------------------------------------------------------------|
|                                                                  | Your submission is complete.                                                                                                    |
|                                                                  | <b>•</b> •                                                                                                    |
|                                                                  | PDF didn't render below? Click Here to view your completed SeamlessDoc,                                                                                                    |
|                                                                  |                                                                                                    |
| Business Name                                                    | ABC Library                                                                                                    |
| Street Address                                                   | 23 456th Avenue                                                                                                    |
| City                                                             | De Moines                                                                                                    |
| State                                                            | A Zip Code 78901                                                                                                    |
| Phone Number                                                     |                                                                                                    |
| Account #                                                        | LIBR12345678 Invoice # 123456 Amount 1234.56                                                                                                    |
| Account #                                                        | Invoice # Amount                                                                                                    |
| Account #                                                        | Invoice # Amount                                                                                                    |
| Account #                                                        | Invoice # Amount                                                                                                    |
| Account #                                                        | Invoice # Amount                                                                                                    |
| Total Payment<br>Amount                                          | 1234.56                                                                                                    |
| There will be an ad<br>Cantandýthere will<br>change in the futur | litional service fee of \$0.29 for processing an Electronic Check. It will appear as a separate<br>not be an additional service fee for processing Debit and Credit Card transactions. However, this<br> |
| 0                                                                | TEST                                                                                                    |

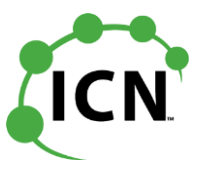

17. ICN will receive a file from US Bank and a document from the Iowa Department of Administrative Services letting us know that your payment was processed. We will then post the payment information to your ICN account accordingly.

## Supported Internet Browsers:

Chrome, Microsoft Edge, Internet Explorer, Firefox, and Safari.

### **Questions:**

Kammy McHone Iowa Communications Network phone: 515-725-4666 email: kammy.mchone@iowa.gov